# Manuál TR-7wf

### Co dataloggery TR-7wf umožňují?

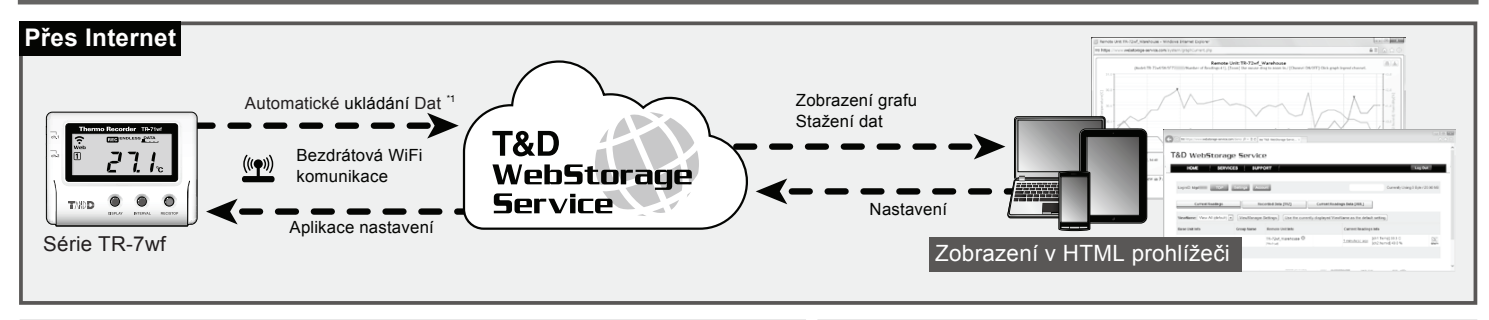

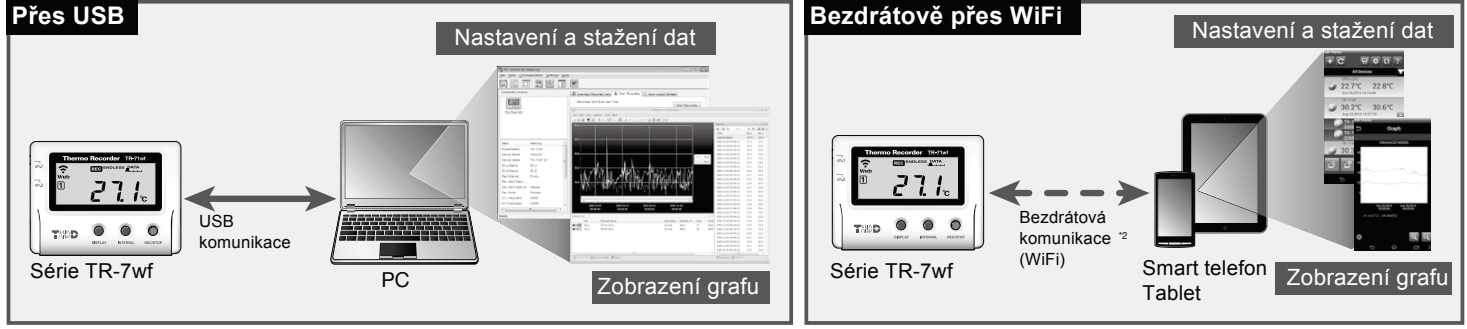

\*1: Pro záznam dat v "T&D WebStorage Service" je nutné mít přístup do Internetu a vytvořený účet na T&D WebStorage Service. Místo T&D WebStorage Service je možné použít aplikaci "T&D Data Server" pro uložení naměřených dat. Viz tipy na konci manuálu.

\*2: Pro komunikaci s dataloggerem TR-7wf je nutné mít mobilní zařízení s bezdrátovou WiFi sítí.

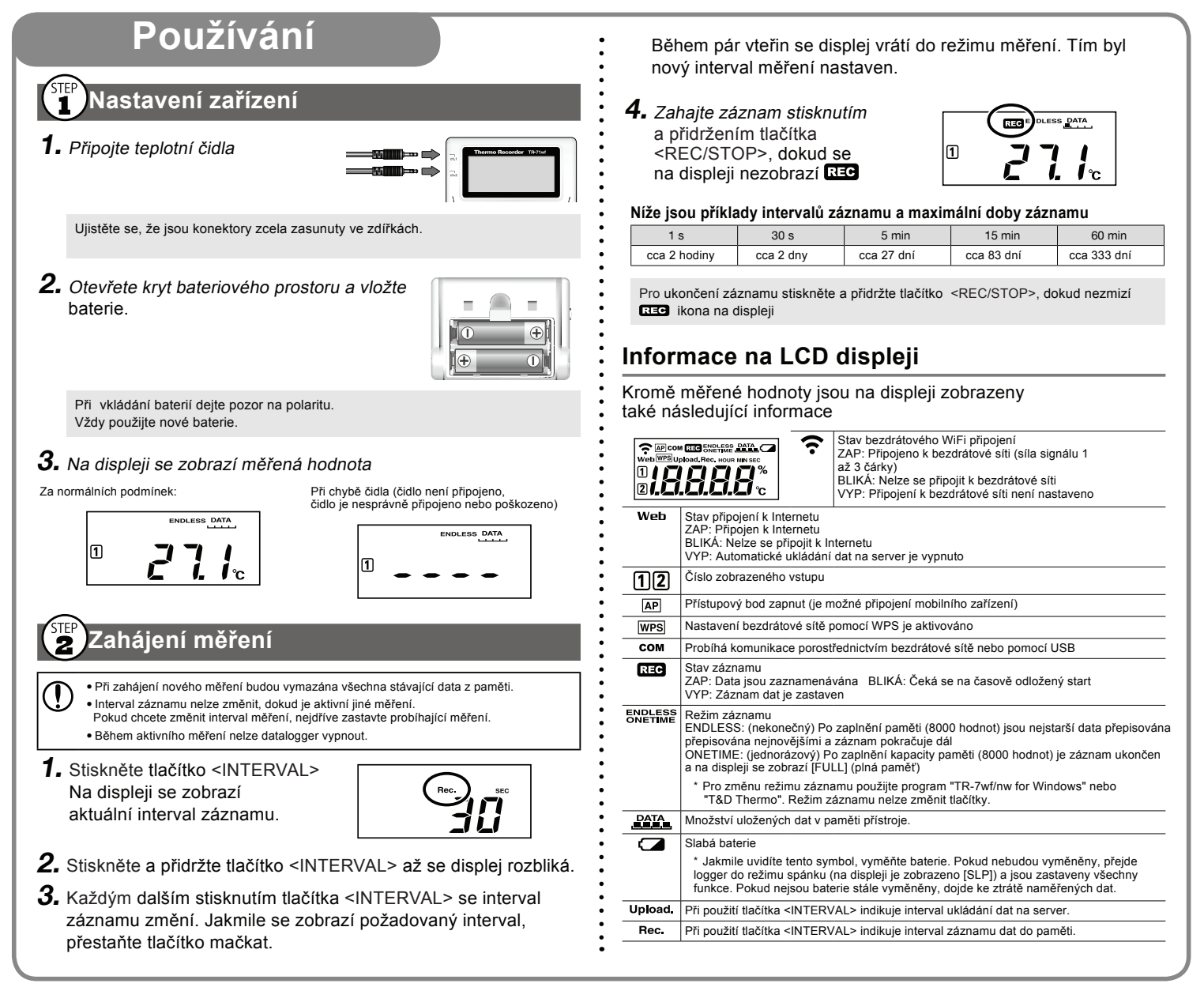

Nastavení automatického ukládání dat povolí odesílání dat do T&D WebStorage Service. Před nastavením si prosím pozorně přečtěte licenční podmínky. \* Nastavením automatického ukládání stvrzujete, že akceptujete tyto licenční podmínky.

Nastavení automatického ukládání

Nastavením automatického ukládání dat budou měřená data ukládána on-line do "T&D WebStorage Service"

- V "T&D WebStorage Service" může být uloženo maximálně 80 000 naměřených hodnot. Jakmile bude toto množství překročeno, budou nejstarší data přepsána novějšími měřenými daty.
  - Nastavení bezdrátové sítě WiFi pomocí tlačítek na přední straně dataloggeru je možný pouze pokud přístupový bod (AP) podporuje WPS.
  - Pokud WiFi AP nepodporuje WPS, použijte pro nastavení WiFi parametrů aplikaci "TR-7wf/nw for Windows" nebo aplikaci "T&D Thermo". Podrobnosti jsou popsány v (TIPS) na konci tohoto návodu.
  - Nastavení časového posunu může být změněno z "T&D WebStorage Service" nebo pomocí aplikace "TR-7wf/nw for Windows" nebo "T&D Thermo". Výchozí nastavení: pro výrobní čísla "4XXXXXXX" : GMT +1:00 pro výrobní čísla "3XXXXXXX" : GMT -8:00
- Stiskněte a přidržte současně tlačítko <POWER> a <DISPLAY> dokud se na displeji nezobrazí ikona [wPS]

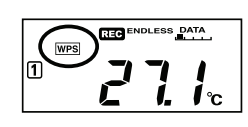

2. Přepněte váš WiFi přístupový bod (AP) do režimu WPS.

Podrobnosti naleznete v návodu k použití k vašemu přístupovému bodu AP.

3. Pokud jste nastavili bezdrátové připojení správně, zobrazí se na displeji ikona 奈.

### Pokud ikona 🛜 bliká:

Znamená to, že se datalogger nemůže připojit k bezdrátové síti. Zmenšete vzdálenost mezi dataloggerem a AP a pokračujte znovu krokem 1.

 Stiskněte dvakrát tlačítko <INTERVAL>. Na displeji se zobrazí aktuální interval odesílání dat.

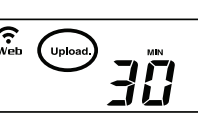

- 5. Přidržte tlačítko <INTERVAL> dokud se displej nerozbliká.
- 6. S každým dalším stisknutím tlačítka <INTERVAL> se interval odesílání změní. Jakmile se zobrazí požadovaná hodnota, přestaňte tlačítko mačkat.

Pokud nechcete odesílat data na server, vyberte OFF. Během několika sekund se nastavený interval uloží a displej se přepne do režimu měření.

## Níže jsou uvedeny příklady intervalů odesílání dat a odpovídající odhadovaná životnost baterie.

Obecně, čím kratší je interval odesílání dat, tím kratší je životnost baterie.

| Interval odesílání | 1 min.     | 10 min.      | 1 hod.    | 12 hod.      |
|--------------------|------------|--------------|-----------|--------------|
| Životnost baterie  | cca 10 dní | cca 2 měsíce | cca 1 rok | cca 1,5 roku |
|                    |            |              |           |              |

- Všechny odhady byly prováděny s novými bateriemi a nejsou v žádném případě zárukou na životnost aktuálních baterií.
- Interval odesílání může být měněn i během probíhajícího měření.

## Instalace zařízení

Nainstalujte datalogger na místo, kde bude používán.

Aby bylo možné odesílat data na server, ujistěte se, že je v místě instalace dostupné bezdrátové připojení k internetu.

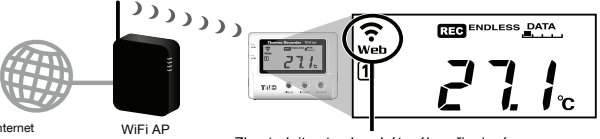

Zkontrolujte stav bezdrátového připojení

#### Kontrola stavu připojení

Krátkým stisknutím tlačítka <REC/STOP> dojde k okamžitému odeslání dat na "T&D WebStorage Server". Pokud byl přenos úspěšný, zůstane ikona **Web**trvale rozsvícená a ikona **COM** (indikující probíhající komunikaci) zhasne.

bliká: Bezdrátové připojení je nefunkční. Zkuste změnit polohu dataloggeru nebo zmenšit vzdálenost od přístupového bodu (AP).

Web bliká: Selhalo připojení k internetu. Ujistěte se, že se přístupový bod (AP) může připojit k internetu.

## 🕱 Kontrola uložených dat

 Ve webovém prohlížeči na PC nebo mobilním zařízení otevřete webovou stránku "T&D WebStorage Service" na adrese:

### http://www.webstorage-service.com/

- Pokud ještě nemáte, vytvořte si uživatelský účet stisknutím "Get a User ID" a vyplněním e-mailu (2x) a hesla.
- **3.** Přihlašte se vaším User ID (zaslaným na e-mail) a heslem.
- **4.** Kliknutím na tlačítko [Account] zobrazíte stránku Account Management (správa účtu).
- 5. Klikněte na tlačítko [Click here to add devices] ve skupině "Add/ Remove Devices" (přidat/vymazat zařízení) a vložte výrobní číslo (Serial No.) a registrační kód (Registration Code). Registrační kód naleznete na samolepce přiložené

k dodanému dataloggeru.

6. Jakmile jsou data odeslána do T&D WebStorage Service (ať už automatickým odesláním nebo stisknutím tlačítka <REC /STOP> ) objeví se datalogger i naměřená data v záložce Current Readings] (Aktuální hodnoty).

| HOME                   | ERVICES SUPP   | ORT                               |                                    | Log Out                          |  |
|------------------------|----------------|-----------------------------------|------------------------------------|----------------------------------|--|
| LeginD: Mgd            | P Settings Acc | ount                              |                                    | Currently Using 0 Byte / 20.00 M |  |
| Current Readin         | ps Re          | corded Data [TRZ] Carr            | ent Readings Data (XIIL)           |                                  |  |
| ViewName: View All (de | isult)         | Settings Use the currently displa | yed ViewName as the default settin |                                  |  |
| Base Unit Info         | Group Name     | Remote Unit Info                  | Current Readings Info              | Current Readings Info            |  |
|                        |                | TR.73af Watchaute O               |                                    | met 30.3 C                       |  |

#### Pokud se naměřená data nezobrazí:

- Ujistěte se, že je na displeji zobrazena ikona REC. Data se neodesílají, pokud není zapnutý záznam dat.
- \* Zkuste znovu odeslat data do "T&D WebStorage Service" krátkým stisknutím tlačítka <REC/STOP>
- \* Viz "Kontrola stavu připojení" v kroku (2). Prověřte, že má datalogger funkční připojení. Rokud so posktupljevio měžené bodnoto:

#### Pokud se neaktualizuje měřená hodnota:

Doporučujeme nastavit interval záznamu kratší, než je interval ukládání dat. Pokud je interval záznamu delší, než je interval odesílání dat, bude zobrazena stále stejná, dokud neproběhne další záznam měření.

#### Pokud nemůžete nalézt registrační kód:

Registrační kód můžete zjistit také pomocí programu "TR-7wf/nw for Windows" připojením dataloggeru k počítači pomocí USB kabelu.

### Viz Ovládání přes USB na konci návodu.

### Prohlížení dat v jiných programech

Data, která byla odeslána do "T&D WebStorage Service", můžete prohlížet i v aplikacích "T&D Thermo" nebo "T&D Graph".

### Uložení odeslaných dat

Změřená data, která byla odeslána do "T&D WebStorage Service", můžete uložit do svého počítače pomocí aplikace "T&D Graph" nebo přímo z "T&D WebStorage Service".

Podrobnosti viz oddíl Tips dále v tomto manuálu.

## Změna nastavení

Přímo z webové aplikace "T&D WebStorage Service" můžete měnit všechna nastavení, kromě nastavení bezdrátové WiFi sítě.

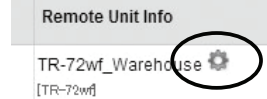

Změny v nastavení se provedou v okamžiku, kdy datalogger odesilá data do "T&D WebStorage Service". Pokud chcete aplikovat změny okamžitě, stiskněte krátce talčítko <REC/STOP> na dataloggeru.

# Ovládání přes USB

Nastavení dataloggeru a stažení naměřených dat z jeho paměti můžete provést i pomocí programu "TR-7wf/nw for Windows". Stažená data pak můžete prohlížet a analyzovat v aplikaci "T&D Graph".

Základní funkce programu "TR-7wf/nw for Windows":

- Zapnutí / vypnutí záznamu dat
- Pojmenování zařízení, skupiny a vstupů
- Interval odesílání dat
- Stažení a uložení naměřených dat
- Nastavení WiFi sítě
- dat • Nastavení varovných zpráv
- Nastavení
- 1. Stáhněte a nainstalujte program "TR-7wf/nw for Windows" z adresy http://www.tandd.com/support/download/software/
- Pusťte program "TR-7wf/nw for Windows" a připojte logger USB kabelem k počítači.

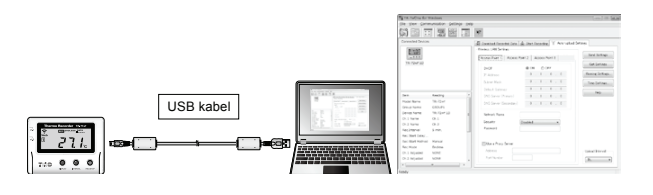

Podrobný popis naleznete v nápovědě k programu (nabídka "Help").

 Po dokončení nastavení umístěte datalogger na požadované místo měření.

## 2 Stažení naměřených dat

- Pusťte program "TR-7wf/nw for Windows" a připojte datalogger USB kabelem k počítači.
- Klikněte na tlačítko [Download] na záložce [Download Recorded Data] (stažení naměřených dat).

## Prohlížení naměřených dat v grafu

- Stáhněte a nainstalujte program "T&D Graph" z adresy http://www.tandd.com/support/download/software/
- Pusťte "T&D Graph" a otevřete data, která chcete zobrazit.

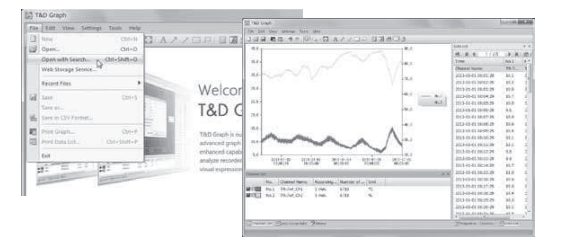

Podrobný popis naleznete v nápovědě k programu (nabídka Help).

# Bezdrátové ovládání

Nastavení dataloggeru, stažení dat a jejich prohlížení můžete provádět přímo z vašeho mobilního zařízení.

Pro přímou komunikaci s dataloggerem TR-7wf si musíte nainstalovat aplikaci "T&D Thermo".

Přímá komunikace nemusí fungovat správně s některými Android zařízeními.

# $\bigcirc$

Základní funkce programu "T&D Thermo":

- Zapnutí / vypnutí záznamu dat
  - Pojmenování zařízení, skupiny a vstupů dataloggeru
     Stažení a uložení naměřených dat
- Interval odesílání dat
  Nastavení WiFi sítě
- Nahrání stažených dat
- Zobrazení naměřených dat v grafu
- Nanrahl stazených dat
  Nastavení varovných zpráv

## Nastavení

1. Nainstalujte program "T&D Thermo" do mobilního zařízení.

Pro Android zařízení: hledejte "T&D Graph" v Google Play Store Pro iOS zařízení: hledejte "T&D Graph" v App Store

**2.** Otevřete aplikaci, klikněte na ikonu a vyberte [Device Settings] (nastavení zařízení).

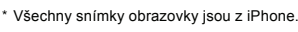

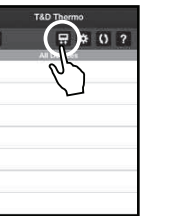

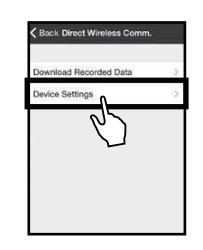

**3.** Na dataloggeru stiskněte a přidržte současně tlačítka <DISPLAY> a <INTERVAL>, dokud se nezobrazí ikona AP.

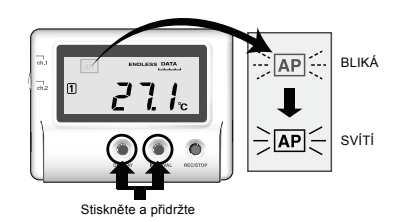

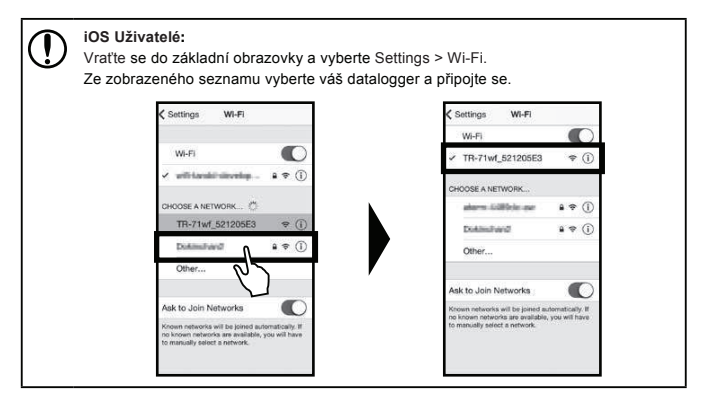

4. Vraťte se do aplikace a proveďte potřebná nastavení.

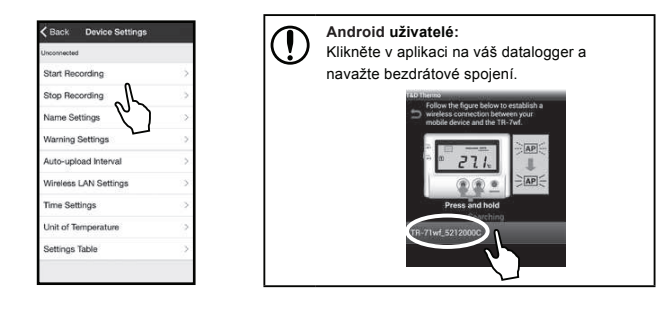

## Stažení naměřených dat

- Otevřete aplikaci, stiskněte tlačítko a vyberte [Download Recorded Data] (stáhnout naměřená data).
- **2.** Pokračujte dále podle pokynů na obrazovce.

## Zobrazení naměřených dat v grafu

- Otevřete aplikaci a zaškrtněte data, která chcete zobrazit v grafu.
- **2.** Klikněte na ikonu grafu v pravé dolní části obrazovky.

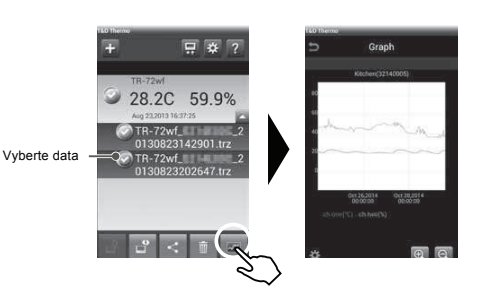

## Anrání stažených dat

Stažená data můžete uložit do "T&D WebStorage Service" nebo odeslat e-mailem.

- Otevřete aplikaci a vyberte (zaškrtněte) data, která chcete odeslat.
- 2. Ikonou ci in a spodní části obrazovky vyberte odeslání dat do emailu nebo na server.
- 3. Vyberte cíl dat.

| Tipy Ovládací tlačítka na dataloggeru                                        |                                                                                                    |  |  |  |  |
|------------------------------------------------------------------------------|----------------------------------------------------------------------------------------------------|--|--|--|--|
| "Stisknout a přidržet" znamená přidržet tlačítko stisknuté cca 2 vteřiny.    |                                                                                                    |  |  |  |  |
| Zapnutí/vypnutí<br>dataloggeru                                               | Stiskněte a přidržte tlačítko <power>. Datalogger<br/>nelze vypnout, pokud je aktivní záznam dat.</power>                                                                                                    |  |  |  |  |
| Start/Stop záznamu dat                                                       | Stiskněte a přidržte tlačítko <rec stop="">.</rec>                                                                                                    |  |  |  |  |
| Interval záznamu ( <b>Rec</b> .)<br>Interval odesílání<br>( <b>Upload</b> .) | Krátkým stisknutím tlačítka <interval> přepínáte mezi<br/>zobrazením intervalu záznamu (<b>Rec</b>.) a intervalem<br/>odesílání dat na server (<b>Upload</b>.). Pokud chcete vybraný<br/>interval změnit, stiskněte a přidržte tlačítko <interval><br/>dokud se hodnota nerozbliká. Dalším stisknutím tlačítka<br/><interval> hodnotu intervalu změníte.<br/>Hodnotu intervalu záznamu nelze změnit, dokuj je<br/>záznam dat zapnutý (tj. pokud je na displeji zobrazena<br/>ikona <b>Rag</b>).</interval></interval></interval> |  |  |  |  |
| Komunikace s<br>"T&D WebStorage Service"                                     | Krátce stiskněte tlačítko <rec stop="">. Naměřená data<br/>jsou odeslána na server a aplikovány změny nastavení.</rec>                                                                                                    |  |  |  |  |
| Zobrazení vstupu                                                             | Stiskem <display> zobrazíte 1., 2. nebo oba vstupy.</display>                                                                                                    |  |  |  |  |
| Nastavení WiFi sítě<br>s pomocí WPS                                          | Stiskněte a přidržte současně tlačítka <power> a<br/><display>, dokud se nezobrazí trvale <b>WPS</b>.</display></power>                                                                                                    |  |  |  |  |
| Přímá komunikace<br>s mobilním zařízením                                     | Stiskněte a přidržte současně tlačítka <interval> a <display>, dokud se nezobrazí trvale <b>AP</b>.</display></interval>                                                                                                    |  |  |  |  |

## Tipy Nastavení WiFi bez WPS

Nastavit bezdrátovou síť WiFi můžete přímo z aplikace "TR-7wf/nw for Windows" nebo "T&D Thermo".

Pro nastavení musíte znát:

- Název sítě (SSID)
- Zabezpečení (WEP 64/128bit, WPA-PSK(TKIP), WPA2-PSK(AES))
- Heslo (síťový klíč)
- \* Potřebné informace získáte z manuálu vašeho přístupového bodu.

# Tipy T&D WebStorage Service

"T&D WebStorage Service" je webová služba poskytovaná firmou T&D zdarma. Odesláním naměřených dat do "T&D WebStorage Service" můžete kdykoliv zobrazit svá data z kteréhokoliv místa na světě.

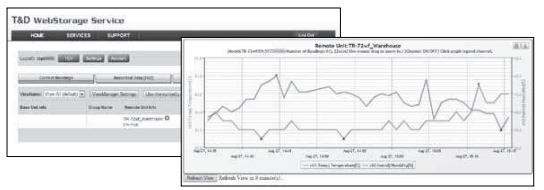

T&D WebStorage Service : http://www.webstorage-service.com/

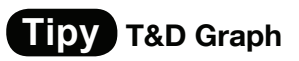

"T&D Graph" je program, který vám umožní zobrazit naměřená data v grafické podobě. Je přitom jedno, jestli jsou data uložena v místním počítači nebo na serveru. I pokud jsou data rozdělena do několika souborů, můžete je sloučit do jediného grafu uvedením názvu zařízení nebo časového období. Vytvořený graf i data můžete uložit, data exportovat.

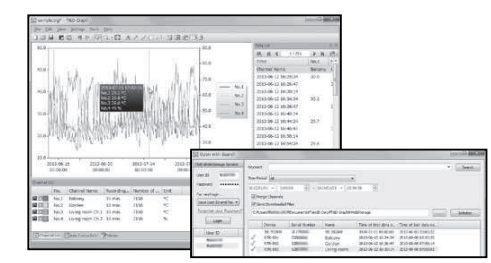

Stahujte z: http://www.tandd.com/support/download/software/

## Tipy T&D Thermo

Program "T&D Thermo" pro mobilní zařízení umožňuje přidávání dataloggerů, nastavení dataloggerů, chybových zpráv i stahování a prohlížení naměřených dat. Ve spolupráci s "T&D WebStorage Service" je možné využít přes internet obvyklé funkce, jako změna nastavení dataloggeru nebo prohlížení dat přímo na serveru.

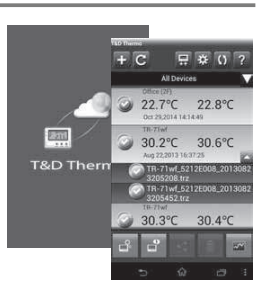

Aplikaci "T&D Thermo" můžete stáhnout z Google Play Store nebo z App Store.

## Tipy T&D Data Server

"T&D Data Server" je program, který umožňuje přijímat a ukládat naměřená data z dataloggerů přímo na vašem počítači.

Pokud preferujete ukládání dat na vašem vlastním počítači místo na "T&D WebStorage Service", použijte program "T&D Data Server".

Stahujte z: http://www.tandd.com/support/download/software/

## **P** Řešení problémů a detailní informace

Technická podpora je dostupná na webových stránkách T&D. Použijte následující adresy:

Podpora: http://www.tandd.com/support/

Informace: http://www.tandd.com/m/smartdevice/faq/7wf/